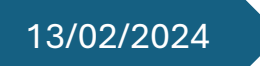

# Compte rendu

**Configuration DHCP** 

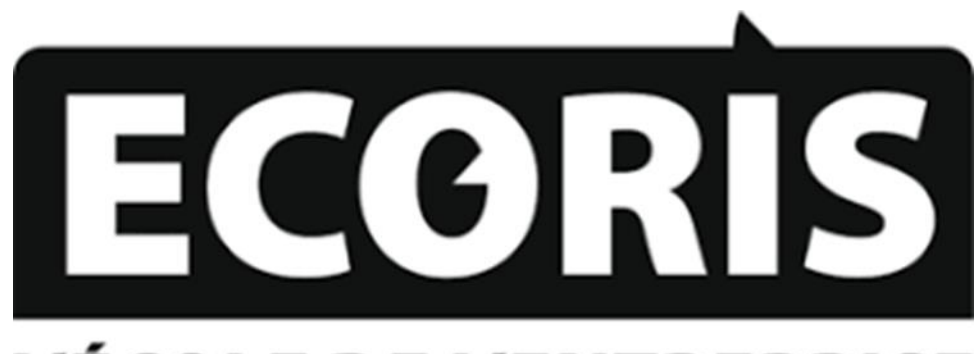

# L'ÉCOLE DE L'ENTREPRISE

Prof. Thomas BERT

Erjon GURI ANNEE SCOLAIRE 2023-2024

#### Table des matières

| Introduction                                                                                           | 2        |
|----------------------------------------------------------------------------------------------------|----------|
| Schéma et Pool DHCP                                                                                    | 3        |
| Création et configuration du serveur DHCP sur le LAN 1                                                 | 4        |
| Configuration des Agents relais sur les routeurs R1 et R2                                              | 14       |
| Installation d'une machine virtuelle avec Windows 7 sur le LAN2 pour tester le fonctionneme<br>du DHCP | nt<br>17 |
| Configuration du Failover DHCP                                                                         | 18       |

#### Introduction

Ce TP a pour objectif de mettre en place un serveur DHCP sur le réseau **LAN1**, en lui attribuant l'adresse IP la plus basse de son sous-réseau. Ce serveur devra ensuite être configuré pour gérer trois étendues DHCP distinctes :

- LAN1: 192.168.10.40 192.168.10.50
- LAN2: 192.168.10.70 192.168.10.80
- LAN3: 192.168.10.100 192.168.10.110

Afin d'assurer la distribution des adresses IP aux machines situées sur **LAN2** et **LAN3**, un **relai DHCP** sera installé sur le routeur.

Une machine virtuelle sous **Windows 7** sera déployée sur **LAN2** pour tester le bon fonctionnement du service DHCP et vérifier que l'adressage IP dynamique est bien opérationnel.

Enfin, un **Failover DHCP** sera mis en place avec un **deuxième serveur** afin d'assurer la haute disponibilité du service DHCP. Des tests seront effectués pour vérifier que le basculement fonctionne correctement en cas de panne du serveur principal.

#### Schéma et Pool DHCP

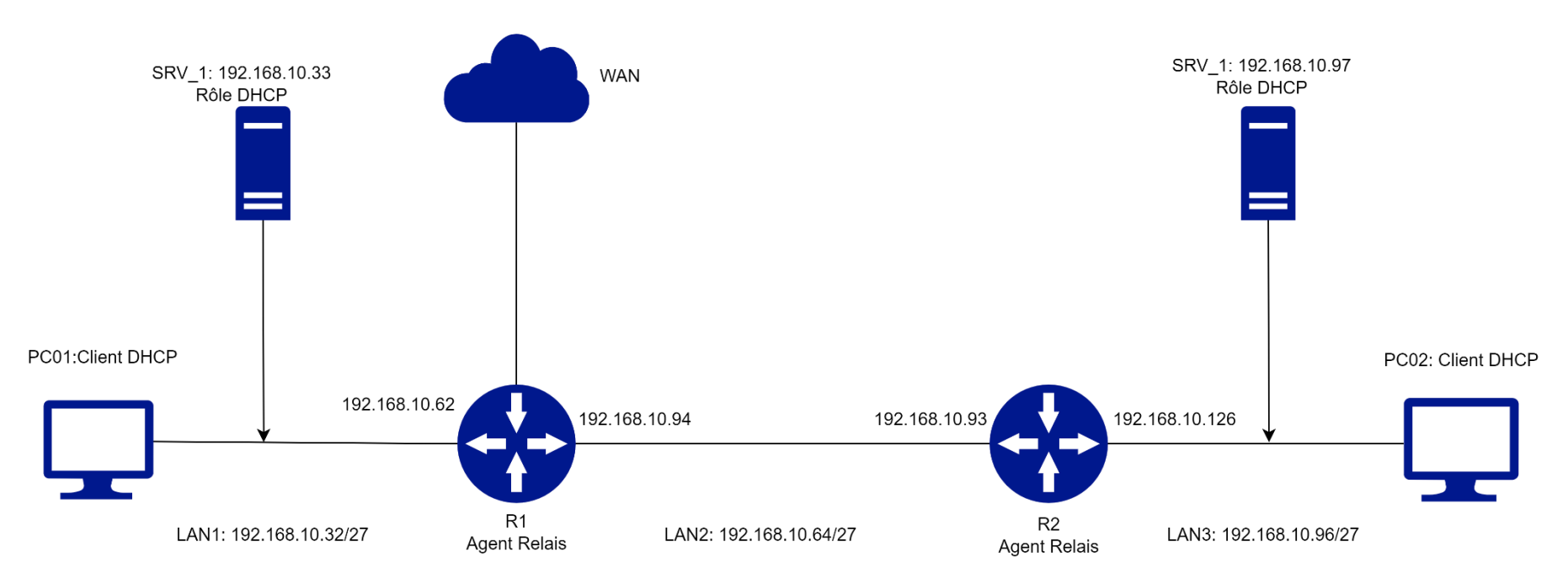

| Pool secours (LAN1)         |                 |  |
|-----------------------------|-----------------|--|
| 192.168.10.40-192.168.10.50 |                 |  |
| Option DHCP                 |                 |  |
| Gateway                     | 192.168.10.62   |  |
| Durée du bail 4 heures      |                 |  |
| Masque                      | 255.255.255.224 |  |

| Pool secours (LAN2)         |                 |  |
|-----------------------------|-----------------|--|
| 192.168.10.70-192.168.10.80 |                 |  |
| Option DHCP                 |                 |  |
| Gateway                     | 192.168.10.94   |  |
| Durée du bail               | 4 heures        |  |
| Masque                      | 255.255.255.224 |  |

| Pool secours (LAN3)           |                 |  |
|-------------------------------|-----------------|--|
| 192.168.10.100-192.168.10.110 |                 |  |
| Option DHCP                   |                 |  |
| Gateway 192.168.10.126        |                 |  |
| Durée du bail 4 heures        |                 |  |
| Masque                        | 255.255.255.224 |  |

## Création et configuration du serveur DHCP sur le LAN 1

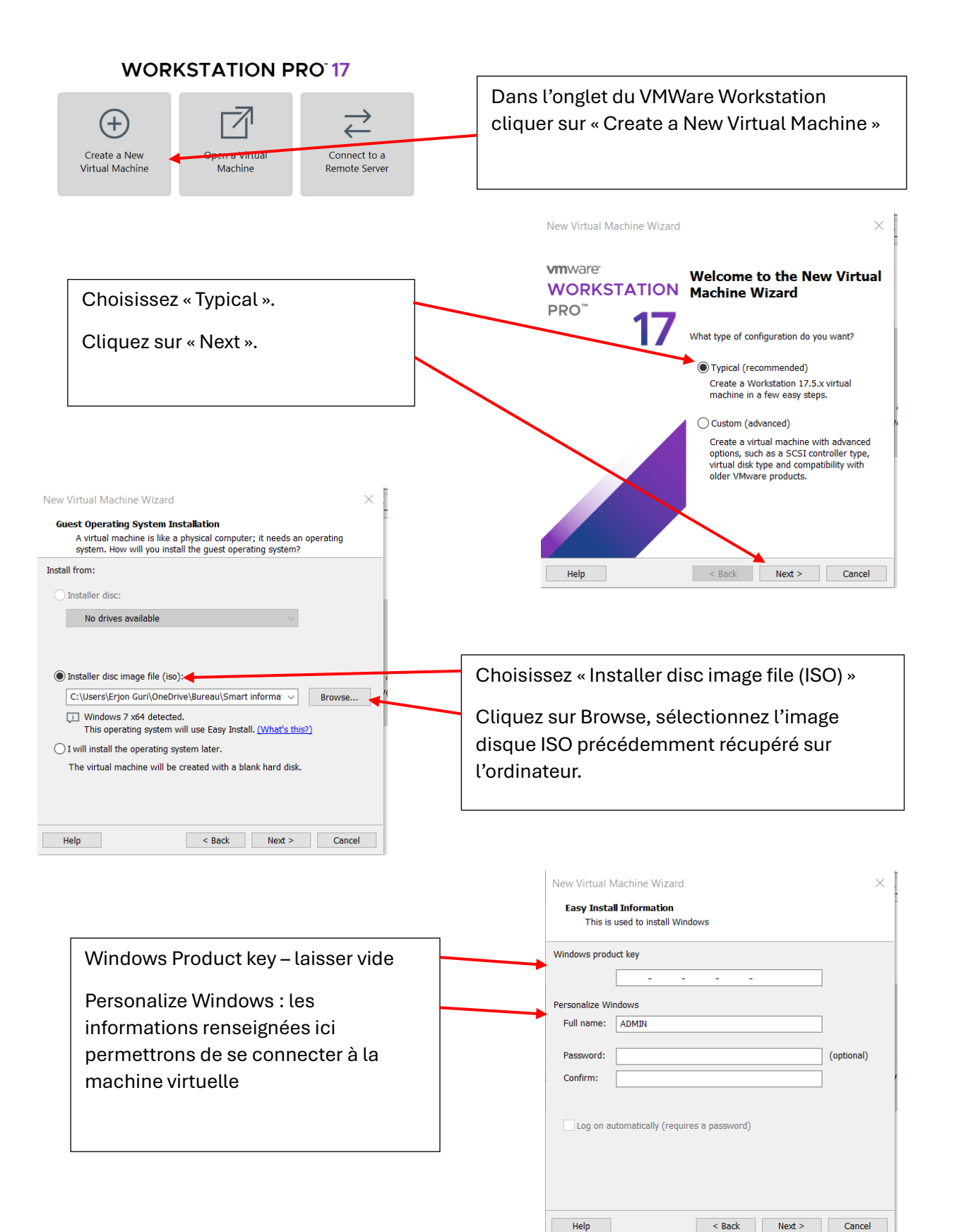

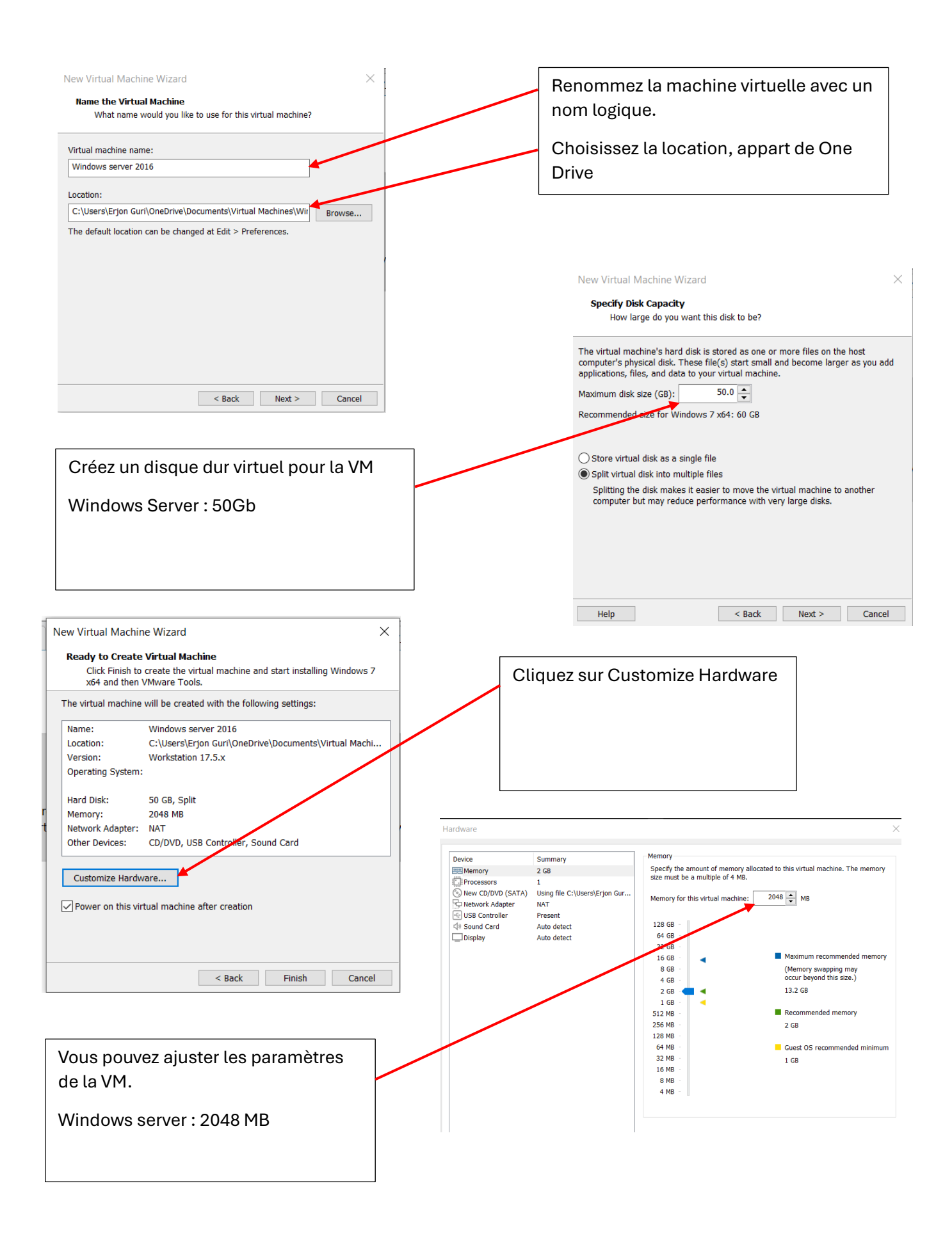

|                                                                             | Virtual Machine Settings<br>Hardnare Options<br>Perice<br>Perice<br>Processor<br>Processor<br>Proces | Summary<br>2 GB<br>2<br>So Cal<br>Using file: 2 Users (legion.gun)<br>Using file: 2 Users (legion.gun)<br>Using file: 2 Users (legion.gun)<br>Present<br>Auto detect<br>Present<br>Auto detect | Device status  Connected  Connected  Connect at power on  Network connected decedy to the physical network  Replaces physical network connection state  NAT. Used to share the host's Braddess  Oktor: Specific virtual network  Weiel  Weiel  LAN 1  LAN Segme | x                                                                                             | Dans les options de la VM, cliquez<br>sur Network Adapter.<br>Sélectionnez LAN Segments, puis<br>sélectionnez LAN 1 créer<br>précédemment.                                                                                                    |
|-----------------------------------------------------------------------------|----------------------------------------------------------------------------------------------------|----------------------------------------------------------------------------------------------------|----------------------------------------------------------------------------------------------------|-----------------------------------------------------------------------------------------------|----------------------------------------------------------------------------------------------------|
|                                                                             |                                                                                                    | Add Remove                                                                                                    | OK C                                                                                                    | zancel Help                                                                                   | Propriétés de : Protocole Internet version 4 (TCP/IPv4)       ×         Général                                                                                                    |
| Effec<br>sélec<br>Inter<br>Rése<br>parta<br>Cliqu<br>s'ouv<br>Inter<br>Prop | ctuez la c<br>ctionnant<br>net / Cen<br>eau et Inte<br>age) ;<br>uez sur le<br>vre : cliqu<br>net versio<br>riétés :<br>ner la cas                                                                                                    | onfiguration<br>t Panneau d<br>tre Réseau<br>ernet / Ethe<br>lien Ethern<br>lez sur Prop<br>on 4 (TCP/IP                                                                                       | IP du serveur en<br>e configuration / F<br>et partage (ou Pa<br>rnet / Centre Résea<br>et : la fenêtre Etat c<br>riétés ; sélectionne<br>V4) puis cliquer su                                                                                                    | Réseau et<br>Framètres /<br>Au et<br>d'Ethernet<br>ez Protocole<br>Ir le bouton               | Obtenir une adresse IP automatiquement         I Utiliser l'adresse IP suivante :         Adresse IP :       192.168.10.33         Masque de sous-réseau :       255.255.255.224         Passerelle par défaut :       192.168.10.62         Obtenir les adresses des serveurs DNS automatiquement         Image: Obtenir les adresses des serveurs DNS automatiquement         Image: Utiliser l'adresse de serveur DNS suivante :         Serveur DNS préféré :       1.1.1.1         Serveur DNS auxiliaire :       .         Image: Utilider les paramètres en quittant       Avancé         OK       Annuler                                                                                                    |
| DN                                                                          | Ajoute<br>Suppr<br>Ajoute<br>Créer<br>Propri                                                                                                    | Gérer<br>er des rôles et for<br>imer des rôles et<br>er des serveurs<br>un groupe de ser<br>étés du Gestionn                                                                                   | Outils Afficher A<br>actionnalités<br>fonctionnalités<br>rveurs<br>aire de serveur                                                                                                    | Es Assistant Ajout<br>Avant de<br>Avant de                                                    | Dans le tableau de bord Gestionnaire de serveur, sélectionnez Gérer, puis le lien Ajouter des rôles et fonctionnalités.                                                                                                    |
|                                                                             | Cliquez                                                                                                    | sur Suivan                                                                                                    | t.                                                                                                    | Type d'install<br>Sélection du<br>Rôles de sur-<br>Fonctionnalis<br>Confirmation<br>Résultats | aliation de votre organisation, tels que le partage de documents ou l'hébergement d'un site Web. U serveur Pour supprimer des rôles, des services de rôle ou des fonctionnalités : riveurs Démarrer l'Assistant de Suppression de rôles et de fonctionnalités : Démarrer l'Assistant de Suppression de rôles et de fonctionnalités : Démarrer l'Assistant de Suppression de rôles et de fonctionnalités : De compte d'administrateur possède un mot de passe fort Les paramètres réseau, comme les adresses l'Pataigues, sont configurés Les dernières mises à jour de sécurité de Windows Update sont installées Si vous devez vérifier que le me dev contitions préalables ci-dessus a été satisfaite, fermez l'Assistant, exécutez les étapes, puis relancez l'Assistant. |

Cliquez sur Suivant pour continuer.

🗌 Ignorer cette page par de

< Précédent Suivant > Installer Annuler

6

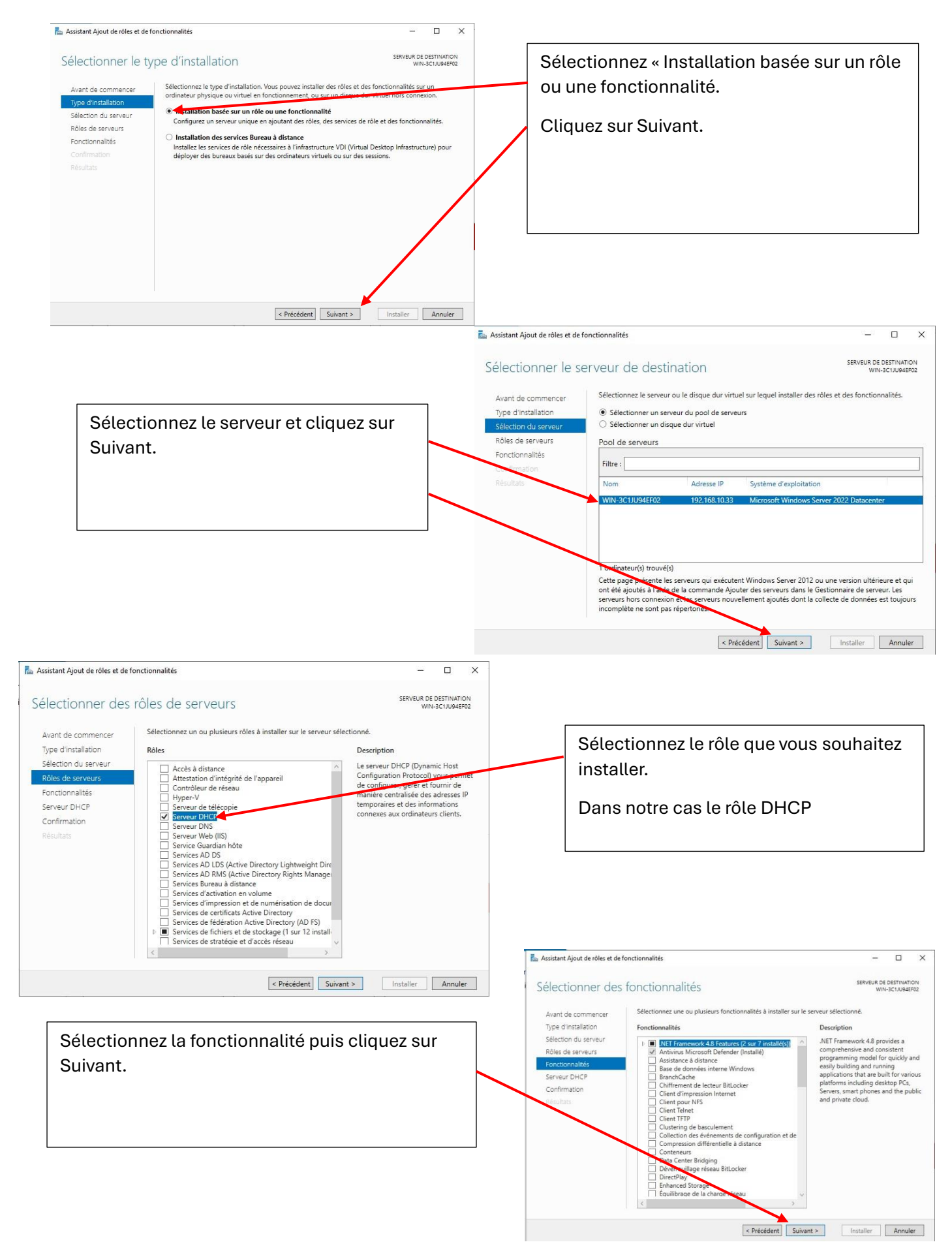

| Assistant Ajout de rôles et de for                                                                                                    | nctionnalités                                                                                                    | - 🗆 X                                                                                                    |                                                  |                                                                                                   |
|----------------------------------------------------------------------------------------------------|----------------------------------------------------------------------------------------------------|----------------------------------------------------------------------------------------------------|--------------------------------------------------|---------------------------------------------------------------------------------------------------|
| Confirmer les séle<br>Avant de commencer<br>Type d'installation<br>Sélection du serveur<br>Rôles de serveurs<br>Fonctionnalités<br>Serveur DHCP<br>Confirmation<br>Résultats | ctions d'installation<br>Pour installer les rôles, services de rôle<br>Installer.<br>Constaller les rôles, services de rôle<br>Installer.<br>Constaller des fonctionnalité facu<br>tette page, can elles ont été sélection<br>fonctionnalités facultatives, cliquez su<br>Outils d'administration de serveur di<br>Outils d'administration de rôles<br>Outils d'administration de rôles<br>Outils d'administration de rôles<br>Outils d'administration de rôles<br>Outils d'administration de rôles<br>Outils d'administration de rôles | SERVIEU DE DESTINATION<br>WN-3 CLUQAEESS<br>ou fonctionnalités suivants sur le serveur sélectionné cliques se<br>serveur de destination, si nécessaire<br>Tatives (comme des outils d'administration) soient affichées sur<br>és automatiquement. Si vous ne voulez pas installer ces<br>Précédent pour désactiver leurs cases à cocher. | Cochez la<br>automati<br>destinatio<br>Cliquez s | a case Redémarrer<br>quement le serveur de<br>on si nécessaire.<br>sur Installer.                 |
|                                                                                                    | Exporter les paramètres de configurat<br>Spécifier un autre chemin d'accès sou                                                                                                    | ion<br>rce<br>< Précédent   Suivant > Installer   Annuler                                                                                                    | ,<br>,                                           |                                                                                                   |
| Cliquez sur<br>par le triang<br>Terminer la                                                                                                    | l'icône d'aver<br>gle jaune (Noti<br>configuration                                                                                                    | tissement représentée<br>fications), puis le lien<br>DHCP.                                                                                                    | Configurat<br>Configurat<br>WIN-3C1JI            | tion post-déploiement<br>tion requise pour : Serveur DHCP à<br>U94EF02                            |
|                                                                                                    |                                                                                                    |                                                                                                    | i Installation<br>Configurat<br>WIN-3C1JI        | a configuration DHCP<br>n de fonctionnalité<br>tion requise. Installation réussie sur<br>U94EF02. |
| Ĵ⊙ ▼ Gestio                                                                                                    | onnaire de serveur                                                                                                    | • DHCP                                                                                                    | Détails de                                       | la tâche                                                                                          |
| Tableau de bord<br>Serveur local<br>Tous les serveurs<br>DHCP<br>Services de fichiers et d                                                                                   | Filtrer<br>Nom du ŝerveur A4<br>WIN-3C1JU94EF02                                                                                                    | 1 au total<br>P (B) + (A) +<br>dresse IPv4 Facilité de gestion<br>Ajouter des rôles et fonctionnalités                                                                                                    | Clique droi<br>affiché puis                      | te sur le serveur qui est<br>s cliquez Gestionnaire DHCP.                                         |
|                                                                                                    | ÉVÉNEMENTS<br>Tous les événements                                                                                                    | Arrêter le serveur local<br>Gestion de l'ordinateur<br>Connexion Bureau à distance<br>Windows PowerShell<br>Configurer l'association de artes réseau<br>Gestionnaire DHCP<br>Gérer en tant que<br>Démarrer les compteurs de performances<br>Actualiser                                                                                   |                                                  |                                                                                                   |
|                                                                                                    | Filtrer                                                                                                    | Copier                                                                                                    | Home X                                           | SRV_1 ×                                                                                           |

Dans l'onglet qui s'ouvre cliquez sur le serveur puis clique droite sur IPv4 et cliquez sur Nouvelle étendue pour ajouter les étendues.

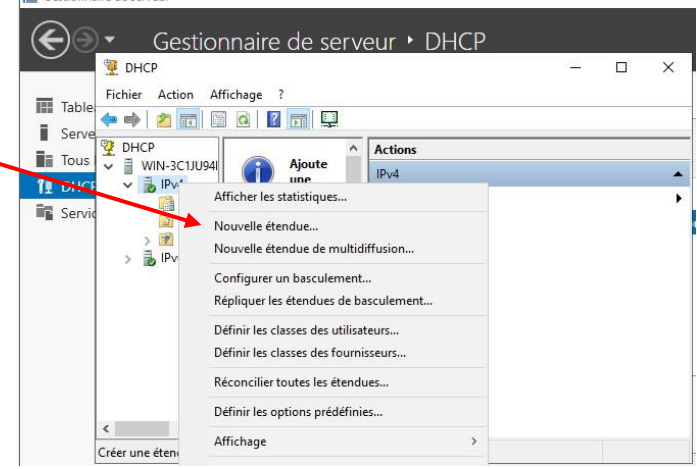

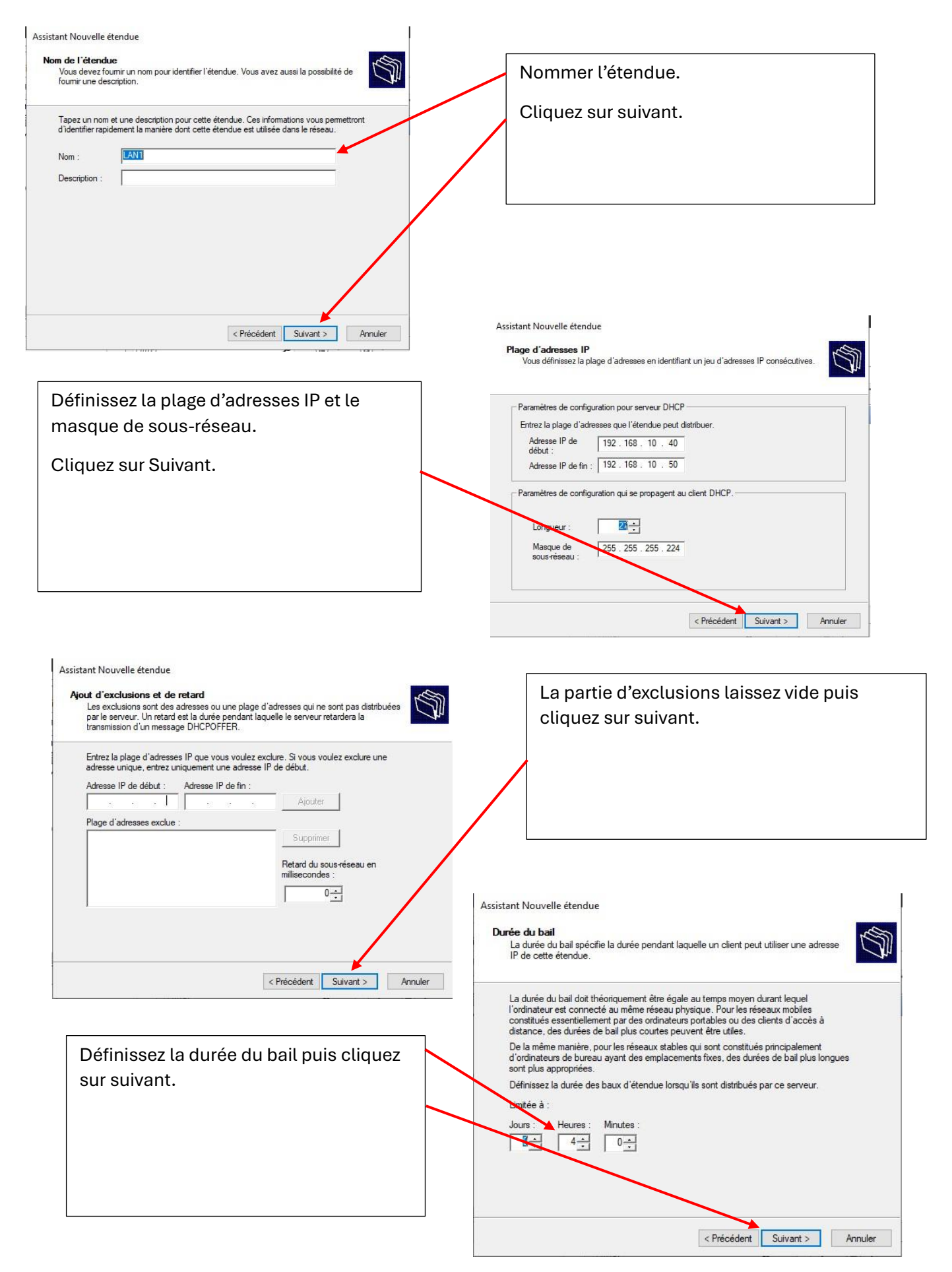

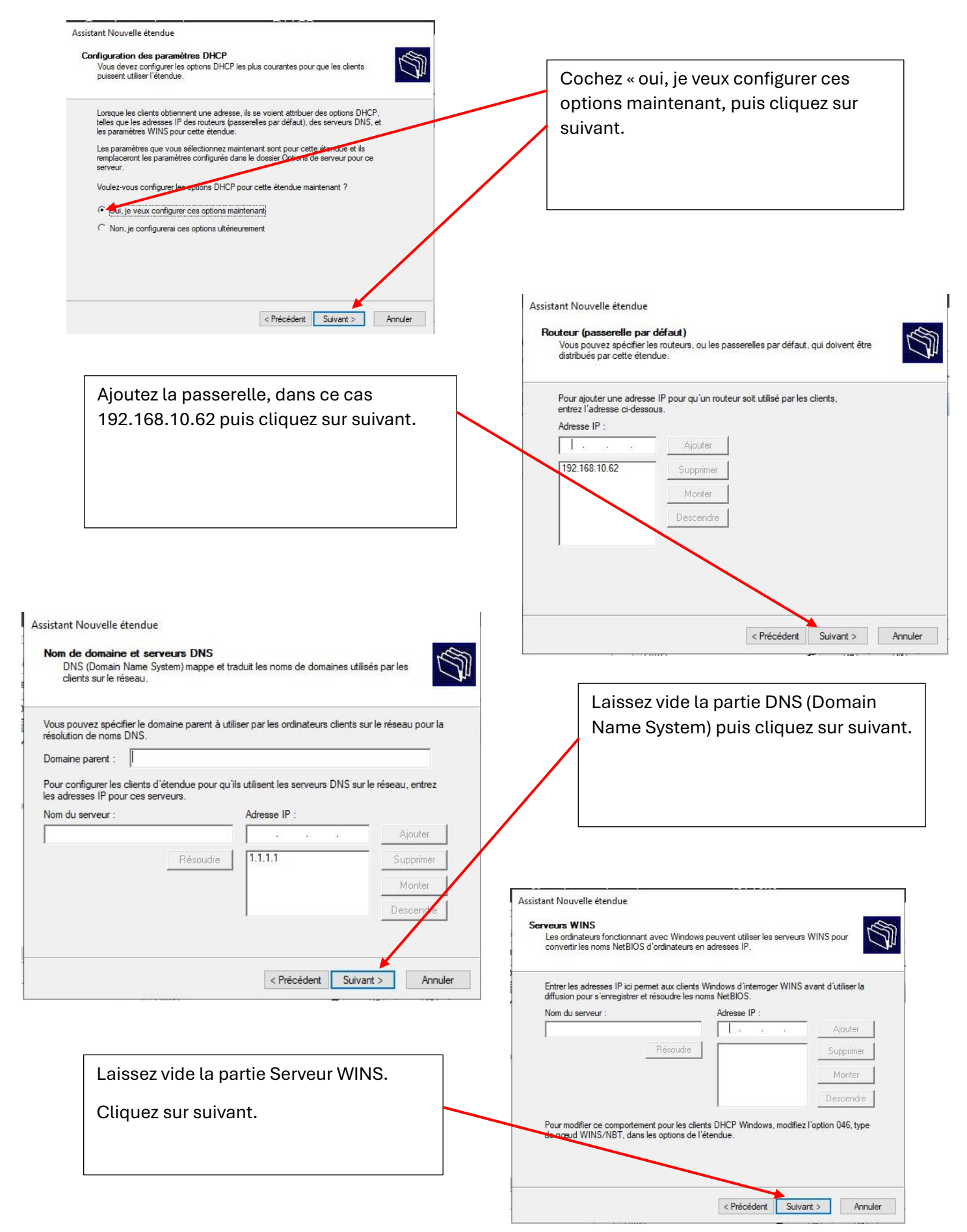

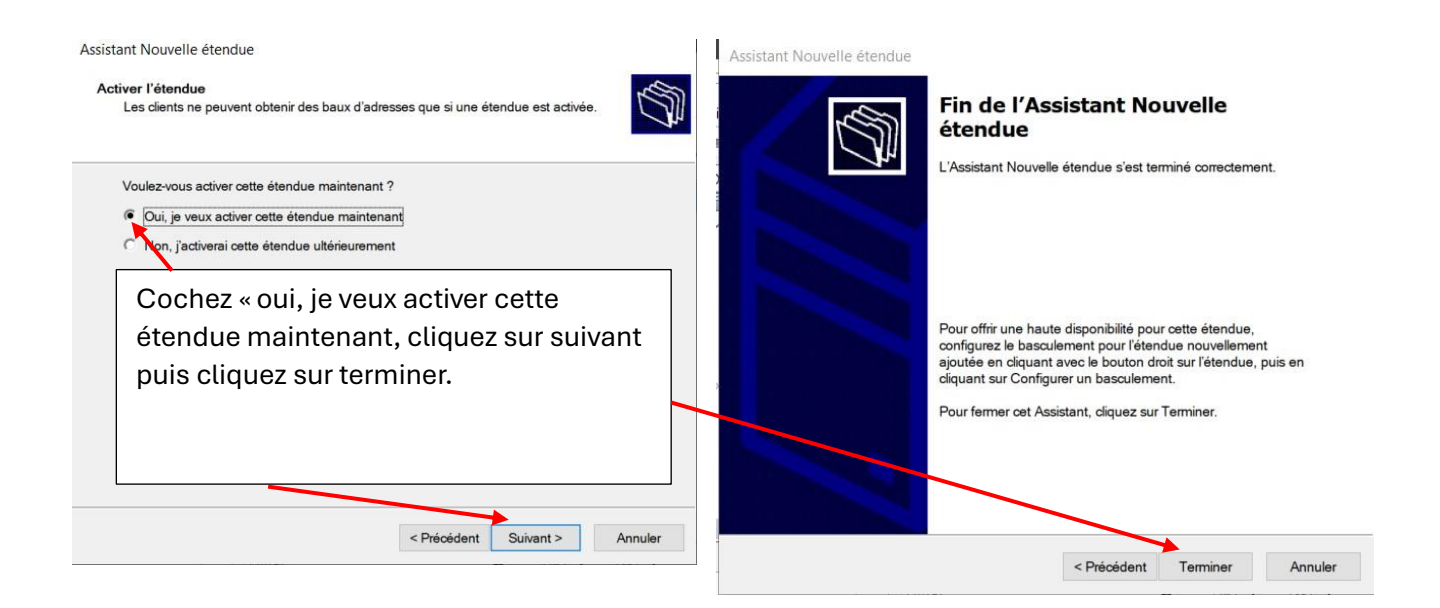

| Pareil pour ajouter une deuxième<br>étendue.<br>Clique droite sur IPv4 et cliquez sur<br>Nouvelle étendue pour ajouter une<br>étendue.                             | Image: Server and Server and Server |
|----------------------------------------------------------------------------------------------------|----------------------------------------------------------------------------------------------------|
| Assistant Nouvelle étendue Nom de l'étendue Vous devez fournir un nom pour identifier l'étendue. Vous avez aussi la possibilité de                                 | Kécnocilier toutes les étendues      Définir les options prédéfinies      Créer une éten                                                                                                    |
| Tapez un nom et une description     Cette étendue. Cette étendue st utilisée dans le réseau.       Nom :     IAN2       Description :     Image: Cette description | Nommer l'étendue.<br>Cliquez sur suivant.                                                                                                    |
| < Précédent Suivant > Annuler                                                                                                    | Assistant Nouvelle étendue Plage d'adresses IP Vous définissez la plage d'adresses en identifiant un jeu d'adresses IP consécutives. Paramètres de configuration pour serveur DHCP Entrez la plage d'adresses que l'étendue peut distribuer. Adresse IP de IS2                                                                                                    |
| Définissez la plage d'adresses IP et le<br>masque de sous-réseau.                                                                                                  | Adresse IP de fin : 192 . 168 . 10 . 80 Paramètres de configuration qui se propagent au client DHCP.                                                                                                    |
| Cliquez sur Suivant.                                                                                                    | Longueur : 27 -<br>Masque de 255 . 255 . 224<br>Sowartéseau :<br>Précédent Suivant > Annuler                                                                                                    |

| Assistant Nouvelle étendue                                                                                                    |                                                                                                    |
|----------------------------------------------------------------------------------------------------|----------------------------------------------------------------------------------------------------|
| Routeur (passerelle par défaut)<br>Vous pouvez spécifier les routeurs, ou les passerelles par défaut, qui doivent être<br>distribués par cette étendue.                     | Ajoutez la passerelle, dans ce cas                                                                                                    |
|                                                                                                    | 192.168.10.94 puis cliquez sur suivant.                                                                                                    |
| Pour ajouter une adresse IP pour qu'un routeur soit utilisé par les clients,<br>entrez l'adresse ci-dessous.<br>Adresse IP :<br>                                            | Les autres options sont les mêmes que le<br>LAN1.                                                                                                    |
| Descendre<br>< Précédent Suivant > Annuler                                                                                                    |                                                                                                    |
|                                                                                                    | Home ×   R A1 ×   R PC01 ×   R SRV_1 ×     SRV_1 ×                                                                                                    |
| Pareil pour ajouter une troisième étendue.                                                                                                    | Gestionnaire de serveur • DHCP                                                                                                    |
| Clique droite sur IPv4 et cliquez sur                                                                                                    | i Serve 2 PHCP i Wink-Schuber Ajoute Actions                                                                                                    |
| Nouvelle étendue pour ajouter une                                                                                                    | IDHO:     Image: Service       Image: Service     Image: Service       Image: Service     Image: Service |
| étendue.                                                                                                    | > 2 20 Nouvelle étendue de multidiffusion<br>Configure un basculement                                                                                                    |
|                                                                                                    | Répliquer les étendues de basculement<br>Définir les classes des utilisateurs                                                                                                    |
|                                                                                                    | Définir les classes des fournisseurs<br>Réconcilier toutes les étendues                                                                                                    |
|                                                                                                    | Créer une éten                                                                                                    |
| Assistant Nouvelle étendue                                                                                                    |                                                                                                    |
| Nom de l'étendue<br>Vous devez fournir un nom pour identifier l'étendue. Vous avez aussi la possibilité de<br>fournir une description                                       |                                                                                                    |
|                                                                                                    | Nommer l'étendue.                                                                                                    |
| Tapez un nom et une description pour cette étendue. Ces informations vous permettront<br>d'identifier rapidement la manière dont cette étendue est utilisée dans le réseau. | Cliquez sur suivant.                                                                                                    |
| Nom : LAN3                                                                                                    |                                                                                                    |
| Description :                                                                                                    |                                                                                                    |
|                                                                                                    |                                                                                                    |
|                                                                                                    |                                                                                                    |
|                                                                                                    | Assistant Nouvelle étendue                                                                                                    |
|                                                                                                    | Plage d'adresses IP<br>Vous définisses la plage d'adresses en identifiant un jeu d'adresses IP consécutives.                                                                                                    |
| / Pránádant Sviivant S Annular                                                                                                    |                                                                                                    |
|                                                                                                    | Paramètres de configuration pour serveur DHCP                                                                                                    |
| Définissez la plage d'adresses IP et le                                                                                                    | Adresse IP de 192.168.10.100                                                                                                    |
| masque de sous-réseau.                                                                                                    | Adresse IP de fin : 192 . 168 . 10 . 110                                                                                                    |
|                                                                                                    | Paramètres de configuration qui se propagent au client DHCP.                                                                                                    |
| Cliquez sur Sulvant.                                                                                                    | Longueur : 25.255.224                                                                                                    |
|                                                                                                    |                                                                                                    |
|                                                                                                    | < Précédent Suivant > Annuler                                                                                                    |

| Pour ajouter une adress<br>entrez l'adresse ci-dess | e IP pour qu'un routeur soit ut<br>ous. | ilisé par les client: | S. |   |
|-----------------------------------------------------|-----------------------------------------|-----------------------|----|---|
| Adresse IP :                                        | Ajouter                                 |                       |    |   |
| 192.168.10.126                                      | Supprimer                               |                       |    |   |
|                                                     | Monter                                  |                       |    | / |
|                                                     | Descendre                               |                       |    |   |
| ,                                                   |                                         |                       |    |   |

Ajoutez la passerelle, dans ce cas 192.168.10.126 puis cliquez sur suivant.

La suite est la même comme pour les étendues précèdent.

### Configuration des Agents relais sur les routeurs R1 et R2

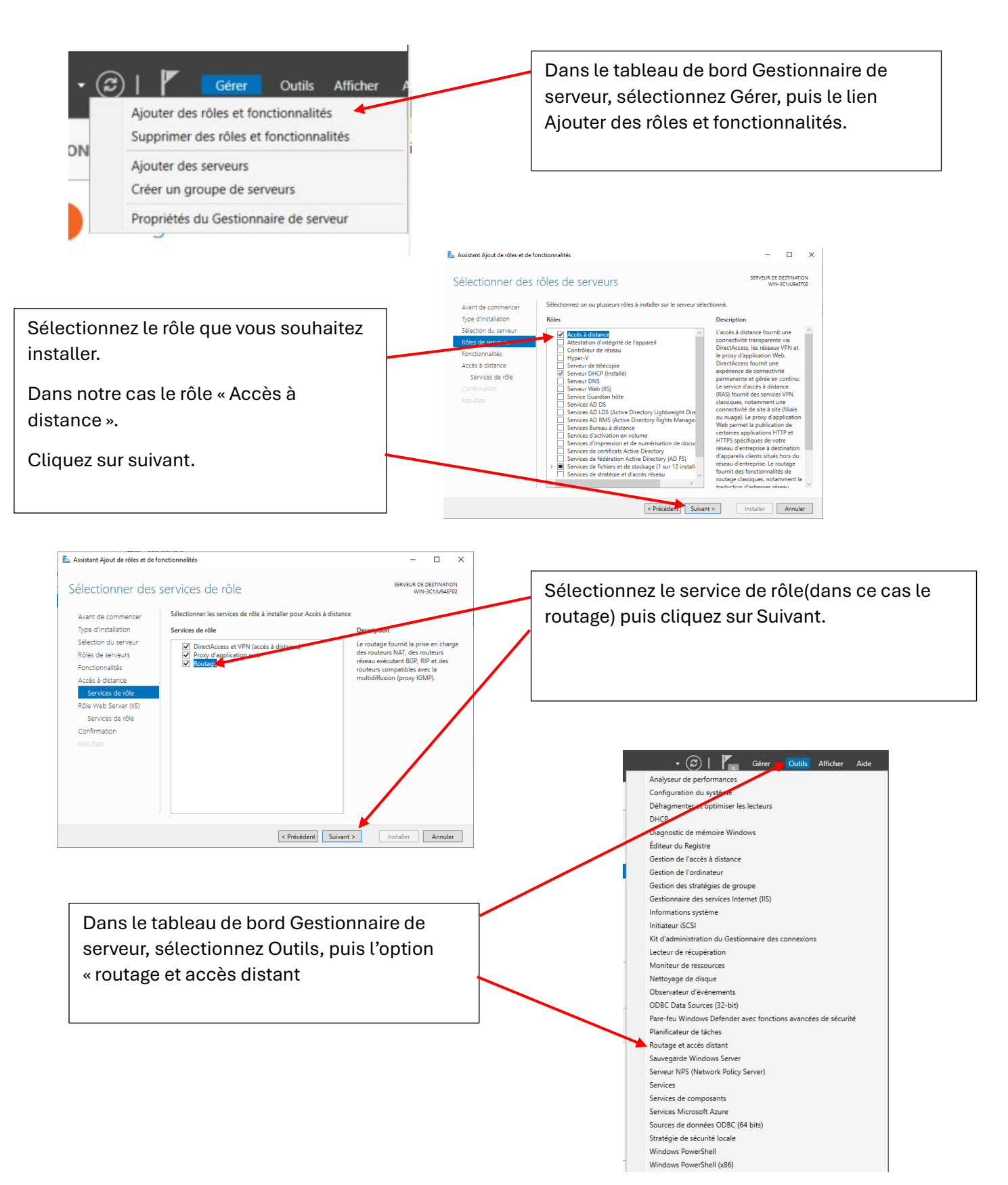

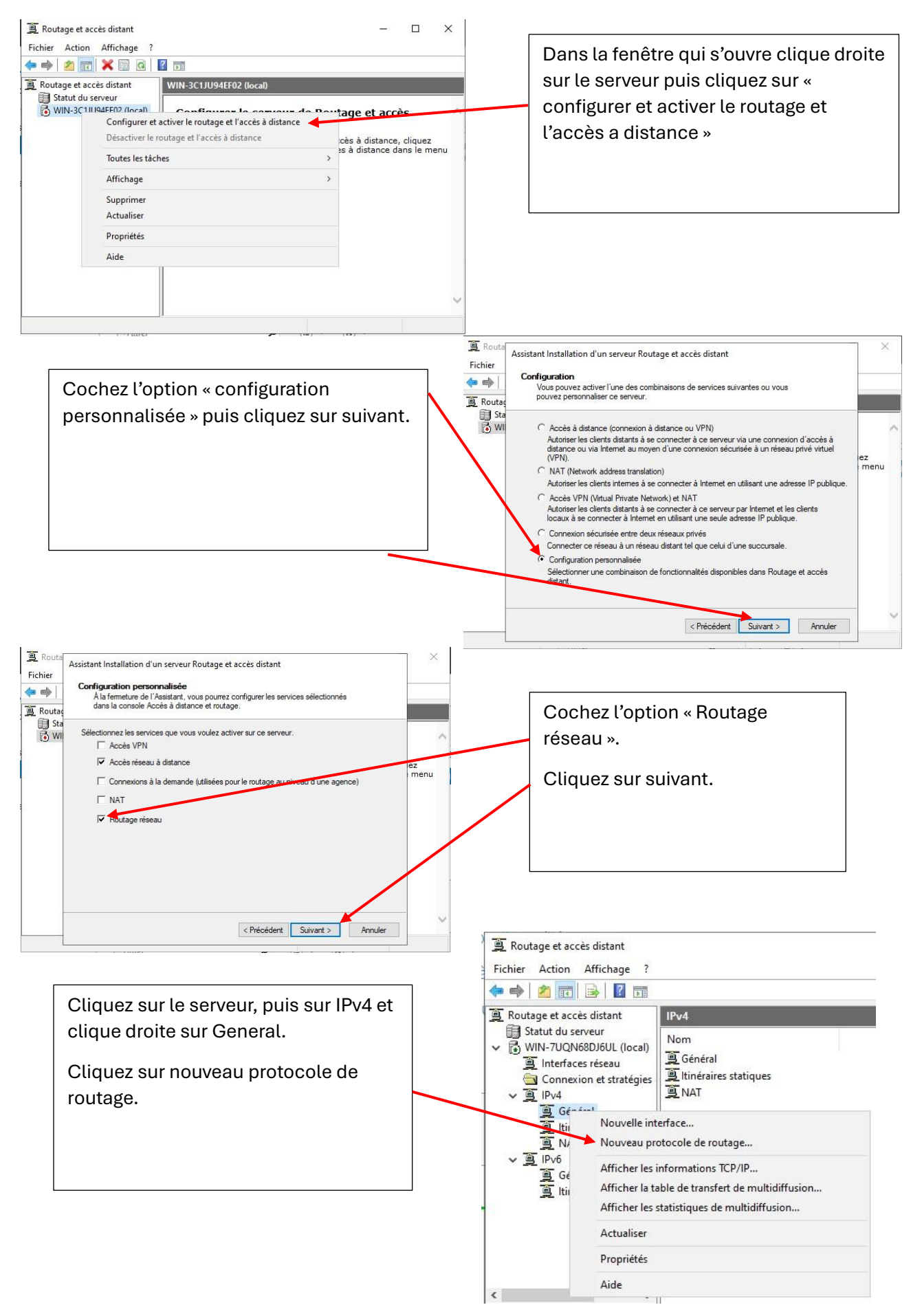

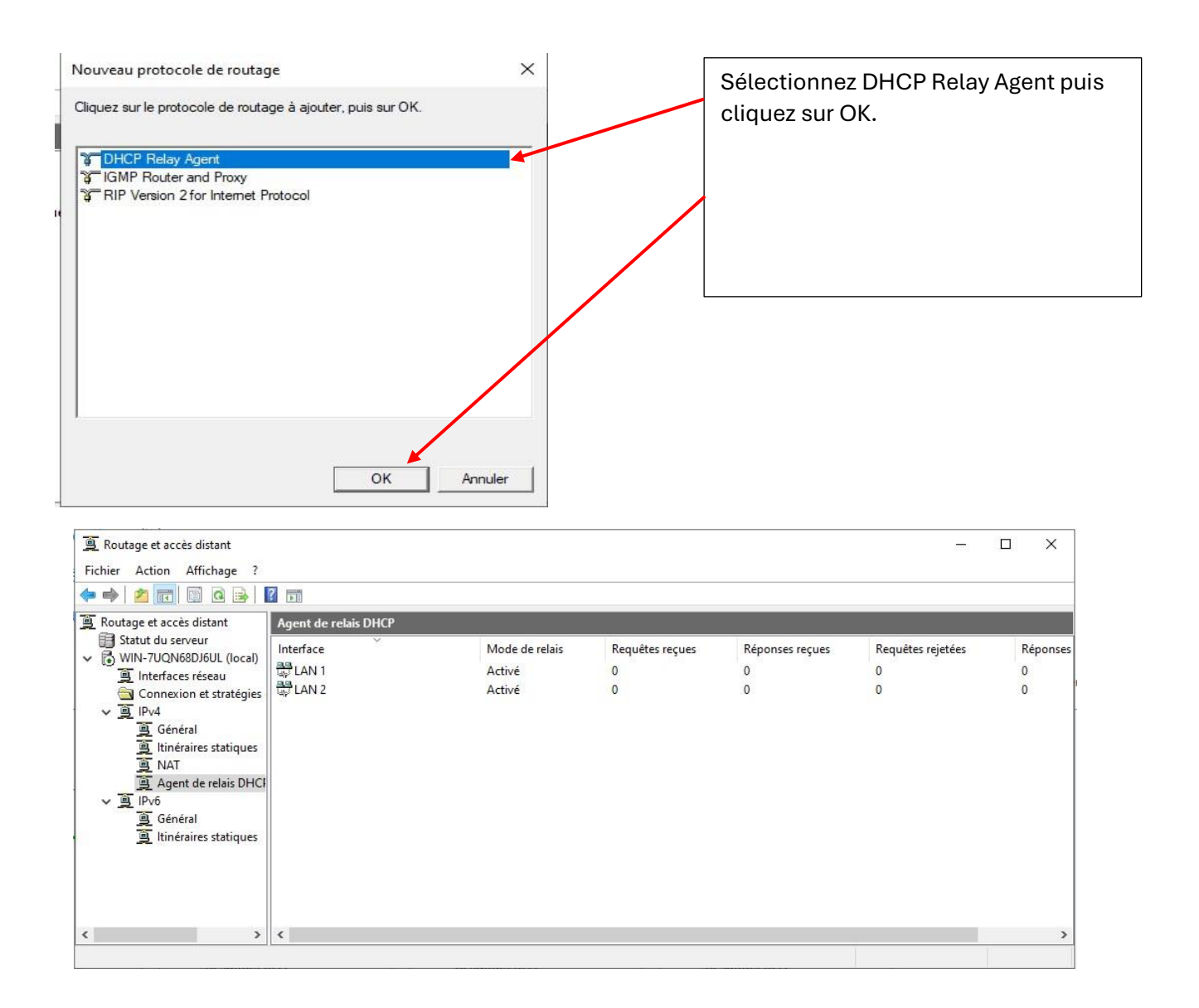

La procédure d'ajout d'agents relais sur le R2 est identique à celle du R1. À l'exception de la machine R2, il est nécessaire d'ajouter le serveur à la propriété d'Agent relais.

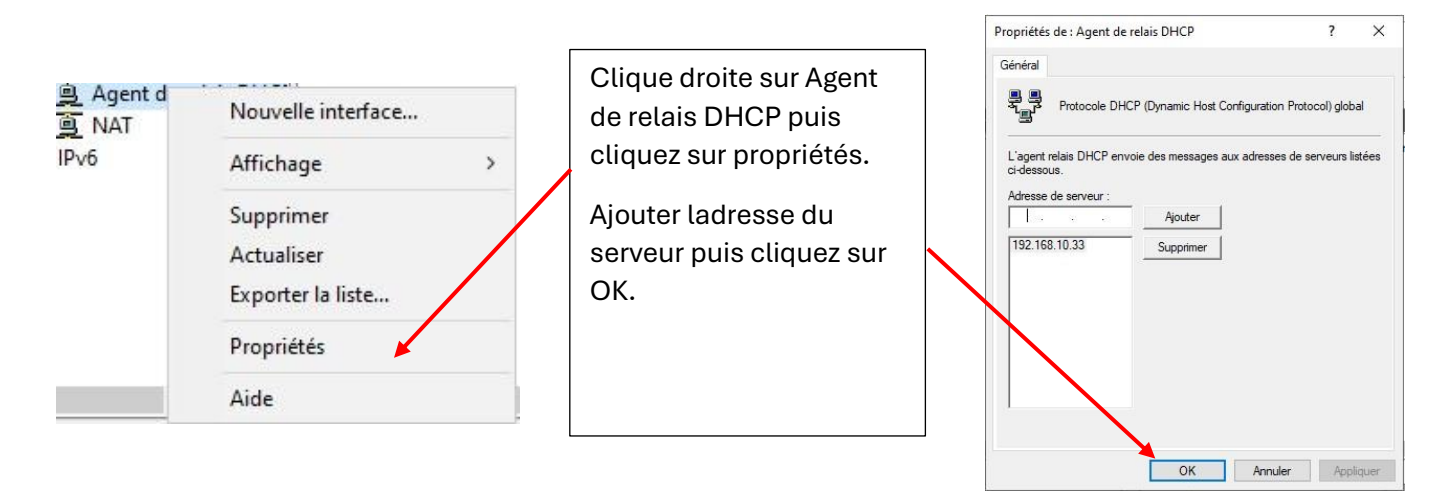

# Installation d'une machine virtuelle avec Windows 7 sur le LAN2 pour tester le fonctionnement du DHCP.

La création d'une machine virtuelle avec Windows 7 est identique à celle d'une VM avec Windows serveur, à l'exception de l'ISO qui change, donc nous utilisons Windows 7 comme ISO.

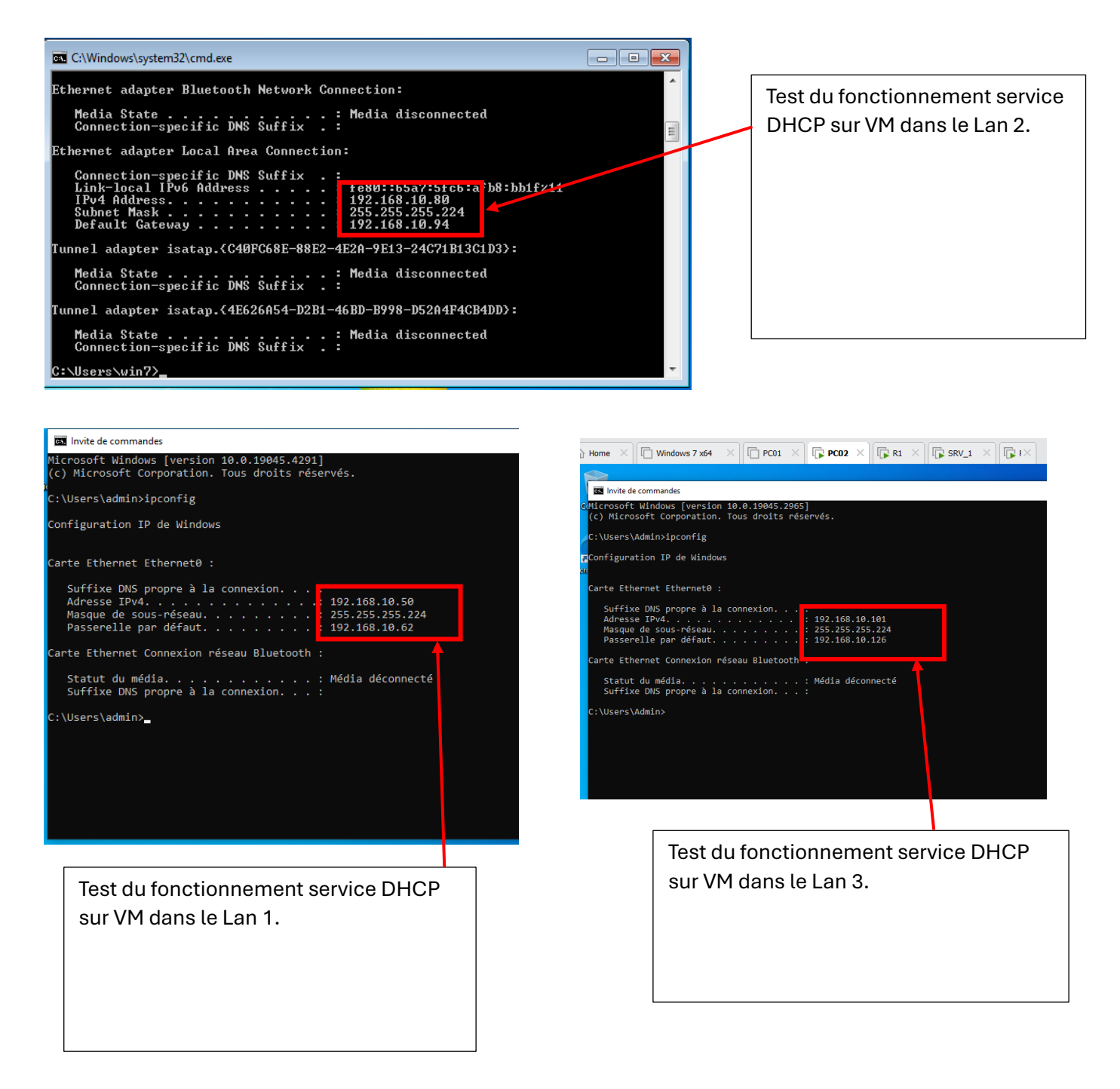

## Configuration du Failover DHCP

Le failover DHCP (Dynamic Host Configuration Protocol) est une fonctionnalité qui permet de garantir la haute disponibilité et la redondance des services DHCP dans un réseau. Le DHCP est utilisé pour attribuer dynamiquement des adresses IP aux dispositifs du réseau, ainsi que d'autres configurations réseau comme les passerelles par défaut et les serveurs DNS.

Pour pouvoir configurer le failover assurez-vous bien que vous soyez connecte avec compte Administrateur sur vos machines virtuelles et que le deuxième serveur il est vide de configuration appart la fonctionnalité DHCP que doit être installée.

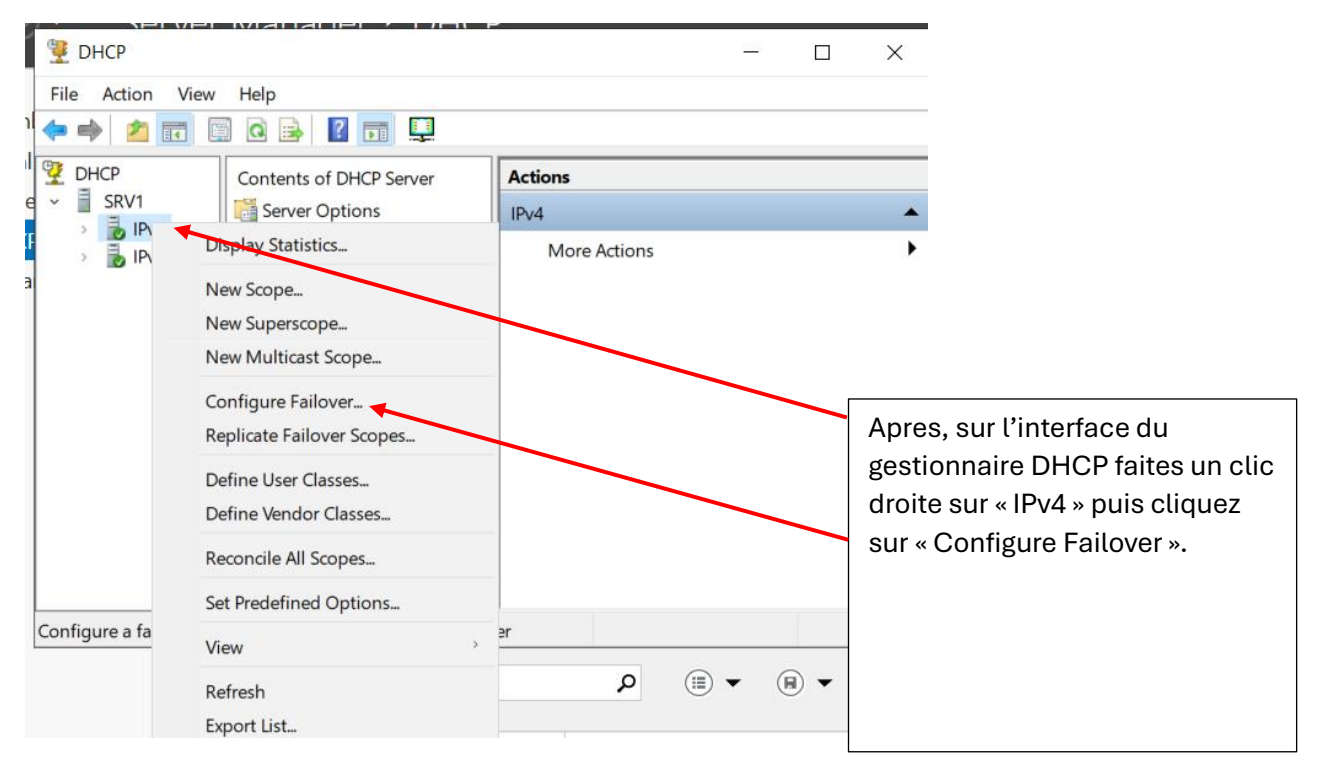

| Configure Failover |                                                                                                    |                                                                                                    |                           |
|--------------------|----------------------------------------------------------------------------------------------------|----------------------------------------------------------------------------------------------------|---------------------------|
|                    | Introduction to DHCP Failover                                                                                                    |                                                                                                    |                           |
|                    | DHCP Failover enables high av<br>synchronizing IP address lease<br>servers. DHCP failover also pro<br>requests.                                     | ailability of DHCP services by<br>information between two DH(<br>vides load balancing of DHCF                                | ,<br>CP<br>P              |
|                    | This wizard will guide you throug<br>Select from the following list of<br>configured for high availability. S<br>configured for high availability a | gh setup of DHCP failover.<br>scopes which are available to<br>Scopes which are already<br>re not displayed in the list belo | be<br>ow.                 |
|                    | Available scopes:                                                                                                    | Select                                                                                                    | t all.                    |
|                    | 192.168.10.96                                                                                                    |                                                                                                    |                           |
|                    | 192.168.10.64<br>192.168.10.32                                                                                                    |                                                                                                    |                           |
|                    |                                                                                                    |                                                                                                    | Sélectionnez les étendues |
|                    |                                                                                                    |                                                                                                    | puis cliquez sur Next.    |
|                    |                                                                                                    |                                                                                                    |                           |
|                    |                                                                                                    |                                                                                                    |                           |
|                    |                                                                                                    |                                                                                                    |                           |
|                    |                                                                                                    |                                                                                                    |                           |
|                    |                                                                                                    | /                                                                                                    |                           |
|                    |                                                                                                    |                                                                                                    |                           |
|                    |                                                                                                    |                                                                                                    |                           |
|                    |                                                                                                    |                                                                                                    |                           |
|                    | c Dool                                                                                                    | Next                                                                                                    |                           |
|                    | ~ Dack                                                                                                    |                                                                                                    |                           |

| ecify the partner server to use for failover                                                                                                    | <sup>(1)</sup>                                                                                                    |                                                                                                    |
|----------------------------------------------------------------------------------------------------|----------------------------------------------------------------------------------------------------|----------------------------------------------------------------------------------------------------|
| Provide the host name or IP address of the partner D should be configured.                                                                                                    | HCP server with which failover                                                                                           |                                                                                                    |
| You can select from the list of servers with an existing<br>browse and select from the list of authorized DHCP s                                                                                                    | g tailover configuration or you can<br>iervers.                                                                          |                                                                                                    |
| Alternatively, you can type the host name or IP addree<br>Partner Server: 192,168,10.97                                                                                                    | Add Server                                                                                                    | Sélectionnez le deuxième                                                                                                    |
| Reuse existing failover relationships configured w                                                                                                    | vith this server lif and                                                                                                 | serveur en écrivant son                                                                                                    |
|                                                                                                    |                                                                                                    | adresse IP, puis cliquez sur                                                                                                    |
|                                                                                                    |                                                                                                    | Next.                                                                                                    |
|                                                                                                    |                                                                                                    |                                                                                                    |
|                                                                                                    |                                                                                                    |                                                                                                    |
|                                                                                                    |                                                                                                    |                                                                                                    |
|                                                                                                    |                                                                                                    |                                                                                                    |
|                                                                                                    |                                                                                                    |                                                                                                    |
|                                                                                                    |                                                                                                    |                                                                                                    |
|                                                                                                    |                                                                                                    |                                                                                                    |
| < B                                                                                                    | ack Next > Cancel                                                                                                    |                                                                                                    |
|                                                                                                    |                                                                                                    |                                                                                                    |
|                                                                                                    |                                                                                                    |                                                                                                    |
|                                                                                                    |                                                                                                    |                                                                                                    |
|                                                                                                    |                                                                                                    |                                                                                                    |
| nfigure Failover                                                                                                    |                                                                                                    |                                                                                                    |
| nfigure Failover                                                                                                    | _                                                                                                    |                                                                                                    |
| nfigure Failover<br>Create a new failover relationship                                                                                                    | t <sup>e</sup>                                                                                                    | <u>M</u>                                                                                                    |
| nfigure Failover<br>Create a new failover relationship                                                                                                    | Ľ                                                                                                    |                                                                                                    |
| nfigure Failover<br>Create a new failover relationship                                                                                                    | ¢                                                                                                    |                                                                                                    |
| nfigure Failover<br>Create a new failover relationship<br>Create a new failover relationship with                                                                                                    | partner 192.168.10.97                                                                                                    |                                                                                                    |
| nfigure Failover<br>Create a new failover relationship<br>Create a new failover relationship with                                                                                                    | partner 192.168.10.97                                                                                                    |                                                                                                    |
| nfigure Failover<br>Create a new failover relationship<br>Create a new failover relationship with<br>Relationship Name:                                                                                                    | partner 192.168.10.97<br>srv2-192.168.10.97                                                                              |                                                                                                    |
| nfigure Failover<br>Create a new failover relationship<br>Create a new failover relationship with<br>Relationship Name:                                                                                                    | partner 192.168.10.97                                                                                                    |                                                                                                    |
| nfigure Failover<br>Create a new failover relationship<br>Create a new failover relationship with<br>Relationship Name:<br>Maximum Client Lead Time:                                                                                                    | partner 192.168.10.97<br>srv2-192.168.10.97<br>1 hours 0 minutes                                                         | Ici, vous choisissez le Mode de                                                                                                    |
| nfigure Failover<br>Create a new failover relationship<br>Create a new failover relationship with<br>Relationship Name:<br>Maximum Client Lead Time:<br>Mode:                                                                                                    | partner 192.168.10.97  srv2-192.168.10.97  i hours 0 minutes Load balance                                                | Ici, vous choisissez le Mode de<br>fonctionnement, dans ce cas                                                                                                    |
| nfigure Failover<br>Create a new failover relationship<br>Create a new failover relationship with<br>Relationship Name:<br>Maximum Client Lead Time:<br>Mode:<br>Load Balance Percentage                                                                                                    | partner 192.168.10.97  srv2-192.168.10.97  1 hours 0 minutes  Load balance                                               | Ici, vous choisissez le Mode de<br>fonctionnement, dans ce cas<br>« Load balance » avec une<br>répartition de charge 70/30 %.                                                                                  |
| nfigure Failover<br>Create a new failover relationship<br>Create a new failover relationship with<br>Relationship Name:<br>Maximum Client Lead Time:<br>Mode:<br>Load Balance Percentage<br>Local Server:                                                                                                    | partner 192.168.10.97<br>srv2-192.168.10.97<br>1 hours 0 minutes<br>Load balance                                         | Ici, vous choisissez le Mode de<br>fonctionnement, dans ce cas<br>« Load balance » avec une<br>répartition de charge 70/30 %.                                                                                  |
| nfigure Failover<br>Create a new failover relationship<br>Create a new failover relationship with<br>Relationship Name:<br>Maximum Client Lead Time:<br>Mode:<br>Load Balance Percentage<br>Local Server:<br>Partner Server:                                                                                                    | partner 192.168.10.97<br>srv2-192.168.10.97<br>1 hours 0 minutes<br>Load balance                                         | Ici, vous choisissez le Mode de<br>fonctionnement, dans ce cas<br>« Load balance » avec une<br>répartition de charge 70/30 %.<br>Donnez un code sur la partie                                                  |
| nfigure Failover<br>Create a new failover relationship<br>Create a new failover relationship with<br>Relationship Name:<br>Maximum Client Lead Time:<br>Mode:<br>Load Balance Percentage<br>Local Server:<br>Partner Server:                                                                                                    | partner 192.168.10.97<br>srv2-192.168.10.97<br>1                                                                         | Ici, vous choisissez le Mode de<br>fonctionnement, dans ce cas<br>« Load balance » avec une<br>répartition de charge 70/30 %.<br>Donnez un code sur la partie<br>« shared secret » , puis cliquez              |
| nfigure Failover Create a new failover relationship Create a new failover relationship with Relationship Name: Maximum Client Lead Time: Mode: Load Balance Percentage Local Server: Partner Server: State Switchover Interval:                                                                                                    | partner 192.168.10.97<br>srv2-192.168.10.97<br>1 hours 0 minutes<br>Load balance<br>70 %<br>30 %<br>60 minutes           | Ici, vous choisissez le Mode de<br>fonctionnement, dans ce cas<br>« Load balance » avec une<br>répartition de charge 70/30 %.<br>Donnez un code sur la partie<br>« shared secret » , puis cliquez<br>sur Next. |
| nfigure Failover Create a new failover relationship Create a new failover relationship with Relationship Name: Maximum Client Lead Time: Mode: Load Balance Percentage Local Server: Partner Server: State Switchover Interval: C Enable Message Authentication                                                                    | partner 192.168.10.97<br>srv2-192.168.10.97<br>1  hours 0  minutes<br>Load balance 70  % 30  % 60  minutes               | Ici, vous choisissez le Mode de<br>fonctionnement, dans ce cas<br>« Load balance » avec une<br>répartition de charge 70/30 %.<br>Donnez un code sur la partie<br>« shared secret » , puis cliquez<br>sur Next. |
| nfigure Failover Create a new failover relationship Create a new failover relationship with Relationship Name: Maximum Client Lead Time: Mode: Load Balance Percentage Local Server: Partner Server: State Switchover Interval: C Enable Message Authentication Shared Secret:                                                     | partner 192.168.10.97<br>srv2-192.168.10.97<br>1 hours 0 minutes<br>Load balance<br>70 %<br>30 %<br>60 minutes           | Ici, vous choisissez le Mode de<br>fonctionnement, dans ce cas<br>« Load balance » avec une<br>répartition de charge 70/30 %.<br>Donnez un code sur la partie<br>« shared secret » , puis cliquez<br>sur Next. |
| nfigure Failover<br>Create a new failover relationship<br>Create a new failover relationship with<br>Relationship Name:<br>Maximum Client Lead Time:<br>Mode:<br>Load Balance Percentage<br>Local Server:<br>Partner Server:<br>Partner Server:<br>State Switchover Interval:<br>I Enable Message Authentication<br>Shared Secret: | partner 192.168.10.97<br>srv2-192.168.10.97<br>1 - hours 0 - minutes<br>Load balance<br>70 - %<br>30 - %<br>60 - minutes | Ici, vous choisissez le Mode de<br>fonctionnement, dans ce cas<br>« Load balance » avec une<br>répartition de charge 70/30 %.<br>Donnez un code sur la partie<br>« shared secret » , puis cliquez<br>sur Next. |
| nfigure Failover<br>Create a new failover relationship<br>Create a new failover relationship with<br>Relationship Name:<br>Maximum Client Lead Time:<br>Mode:<br>Load Balance Percentage<br>Local Server:<br>Partner Server:<br>Partner Server:<br>State Switchover Interval:<br>Enable Message Authentication<br>Shared Secret:   | partner 192.168.10.97<br>srv2-192.168.10.97<br>1 hours 0 minutes<br>Load balance<br>70 %<br>30 %<br>60 minutes           | Ici, vous choisissez le Mode de<br>fonctionnement, dans ce cas<br>« Load balance » avec une<br>répartition de charge 70/30 %.<br>Donnez un code sur la partie<br>« shared secret » , puis cliquez<br>sur Next. |
| nfigure Failover Create a new failover relationship Create a new failover relationship with Relationship Name: Maximum Client Lead Time: Mode: Load Balance Percentage Local Server: Partner Server: State Switchover Interval: Cate Switchover Interval: Enable Message Authentication Shared Secret:                             | partner 192.168.10.97  srv2-192.168.10.97  i hours i minutes  70  %  30  60  minutes  *******                            | Ici, vous choisissez le Mode de<br>fonctionnement, dans ce cas<br>« Load balance » avec une<br>répartition de charge 70/30 %.<br>Donnez un code sur la partie<br>« shared secret » , puis cliquez<br>sur Next. |

| Configure Failover                                                                                                    |                                                                                                    |                                                                                                    |
|----------------------------------------------------------------------------------------------------|----------------------------------------------------------------------------------------------------|----------------------------------------------------------------------------------------------------|
|                                                                                                    | Failover will be set up between srv1 and 192.168.10.97 with following parameters.                                                                                                    | the                                                                                                   |
|                                                                                                    | Scopes:                                                                                                    |                                                                                                    |
|                                                                                                    | 192.168.10.96<br>192.168.10.64<br>192.168.10.32                                                                                                    |                                                                                                    |
|                                                                                                    |                                                                                                    | Cliquez sur Finish                                                                                    |
|                                                                                                    | Relationship Name:srv2-192.168.10.97Maximum Client Lead Time:1 hrs 0 minsMode:Load balanceState Switchover Interval:Disabled                                                             | pour pouvez terminer<br>la configuration.                                                             |
|                                                                                                    | ∟<br>⊢ Load Balance Percentage                                                                                                    |                                                                                                    |
|                                                                                                    | Local Server: 70 %                                                                                                    |                                                                                                    |
|                                                                                                    | Partner Server: 30 %                                                                                                    |                                                                                                    |
|                                                                                                    |                                                                                                    |                                                                                                    |
|                                                                                                    | < Back Finish Cano                                                                                                    | æl                                                                                                    |
|                                                                                                    |                                                                                                    |                                                                                                    |
| Configure Failover                                                                                                    | 2 ¥                                                                                                    |                                                                                                    |
| Descrete of feilure                                                                                                   |                                                                                                    |                                                                                                    |
| The log below sho<br>including any error                                                                              | we wing dialon.<br>we the progress of the various tasks for configuring failover<br>is encountered.                                                                                      |                                                                                                    |
| Add scopes on p<br>Disable scopes<br>Creation of failor<br>Creation of failor<br>Activate scopes<br>Configure failore | bartner serverSuccessful<br>on partner serverSuccessful<br>ver configuration on partner serverSuccessful<br>on partner serverSuccessful<br>on partner serverSuccessful<br>er successful. | n onglet s'ouvre, nous<br>ontre que la configuration<br>st terminée avec succès.<br>liquez sur close. |
|                                                                                                    | Close                                                                                                    |                                                                                                    |

| Pile     Action     View     Help       Image: Second second s |                                                                                                    | X                                                                                                    |
|----------------------------------------------------------------------------------------------------|----------------------------------------------------------------------------------------------------|----------------------------------------------------------------------------------------------------|
| y DHCP<br>→ SRV2                                                                                                    | Contents of DHCP Server                                                                                                    | Actions                                                                                                    |
| <ul> <li>Pv4</li> <li>Server Options</li> <li>Scope [192.168.10.32] LAN1</li> <li>Scope [192.168.10.64] LAN2</li> <li>Scope [192.168.10.96] LAN3</li> <li>Policies</li> <li>Filters</li> <li>IPv6</li> </ul>                                                                                                    | <ul> <li>Scope [192.168.10.32] LAN1</li> <li>Scope [192.168.10.64] LAN2</li> <li>Scope [192.168.10.96] LAN3</li> <li>Policies</li> <li>Filters</li> </ul> | More Actions                                                                                                    |
|                                                                                                    |                                                                                                    | Dans l'interface Gestionnaire<br>DHCP de deuxième serveur ,<br>nous voyons que le<br>basculement a été bien<br>effectué. |
|                                                                                                    | <                                                                                                    |                                                                                                    |

| <b>□ PC02</b> ×                                                                                                    |                                                                                                    |
|----------------------------------------------------------------------------------------------------|----------------------------------------------------------------------------------------------------|
|                                                                                                    |                                                                                                    |
| Image: Strain Strain | Finalement , vous pouvez<br>tester le fonctionnement de<br>deuxième serveur en mettant<br>le PC02(PC appartient au<br>lan3) sur option DHCP dans<br>les paramètres de la carte<br>réseau, puis en écrivant la<br>commande « ipconfig/all »<br>sur l'invite de commandes<br>vous devez avoir l'IP du<br>serveur dans la partie<br>« Serveur DHCP ». |
| Carte Ethernet Connexion réseau Bluetooth :                                                                                                    |                                                                                                    |
| Statut du média : Média déconnecté<br>Suffixe DNS propre à la connexion:<br>Description : Bluetooth Device (Personal Area Network)<br>Adnesse physique : 5C-3A-45-13-27-1A<br>DHCP activé: Oui                                                                                                    |                                                                                                    |
| C:\Users\Admin>_                                                                                                    |                                                                                                    |